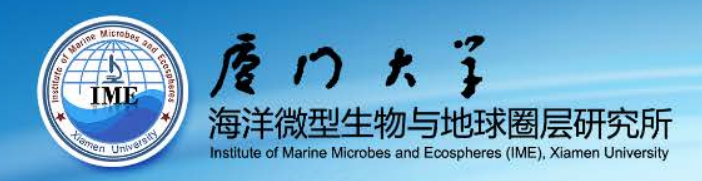

## 叶绿素荧光弛豫系统

Fluorescence Induction and Relaxation (FIRe) Fluorometer

(设备编号: 20096689)

技术支持:骆庭伟 联系电话:13515969084

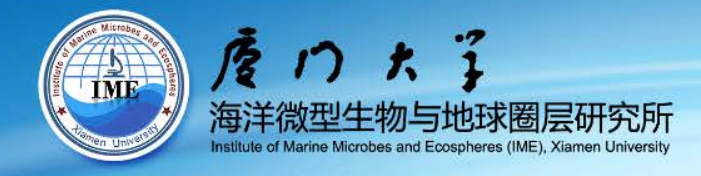

## FIRe 叶绿素荧光弛豫系统

FIRe 叶绿素荧光弛豫系统采用的是 DOS 操作系统,如需进行数据的拷贝,请提前将专用 U 盘插入仪器前面的 USB 接口,然后再打开仪器电源。如需拔出 U 盘,请在仪器关机后再拔出,以免损坏 USB 接口。

仪器结构:

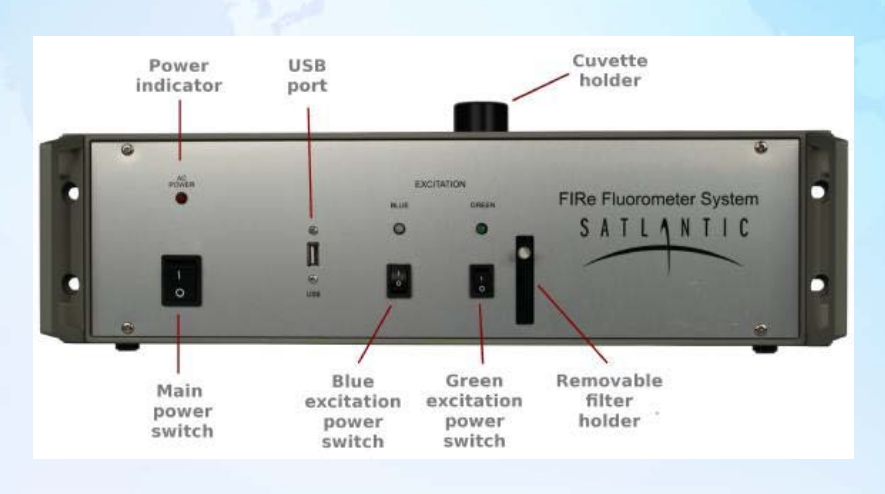

## 分析步骤:

- 1、开机:打开主机电源,按屏幕提示按"ENTER"进入 FIRe 系统接口。
- 2、按数字键"1",选择"FIReView: Data Acqusiton"选项,进入数据采集接口。
- 3、利用"↑"、"↓"键,选择"Log File"选项,按"space"键,修改并输入所要保存的文件名如 "站位名-项目名-水深.000"(如 ST1-EU-5m.000 代表 ST1 站位 5m 水层的真核自养生物(EU)的 监测数据),按"Enter"键确认。注意,文件名中的".000"为系统识别文件所必须的后缀扩展, 不可省略或删除;文件名英文字母要区分大小写
- 4、继续移动"↑"、"↓"键,选择"Gain"选项,按"space"键,输入合适的增益值(范围 100-2200,增减幅度 200/次,环境样品的最适增益值一般为 2000,若所显示曲线超出阈值-屏幕中红线所处位置,可适当降低阈值,每次降低 200),并按"Enter"确认。
- 5、将 1ml 样品加到石英管中,盖好盖子,按如下参数,选择光源和滤光片:

```
检测真核自养生物 ——Blue 激发光、678nm 滤光片
```

- 检测聚球藻 ——Blue 激发光、678nm 滤光片
- 检测 AAPB ——Green 激发光、880nm 滤光片

更换滤光片时注意轻拿轻放,不要接触镜片,更不要沾染有机溶剂,以免镜片污损,影响结果。

- 6、参数设定完毕后,按"s"键,开始检测,仪器会在检测完毕后自动停止,按"w"键保存数据, 更换激发光光源和滤光片,继续对样品进行检测。检测过程中切忌更换滤光片,防止激光损毁感 光组件。
- 7、在采样记录表上记录相应项目。
- 注:详细操作步骤请参考仪器说明书。 进入实验室,请提前熟悉《实验室安全管理手册》 用完仪器,请自觉登记仪器使用记录,并整理好实验台面,保持实验室卫生!